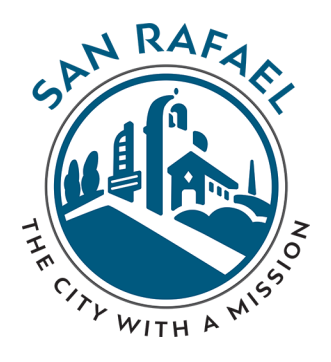

**STEP** 

# FIND YOUR DRAWINGS, REPORTS, COMMENTS, or ATTACHMENTS for ANY PERMIT in 6 EASY STEPS

# GO TO WEB SITE: <u>https://epermits.cityofsanrafael.org/etrakit3</u>

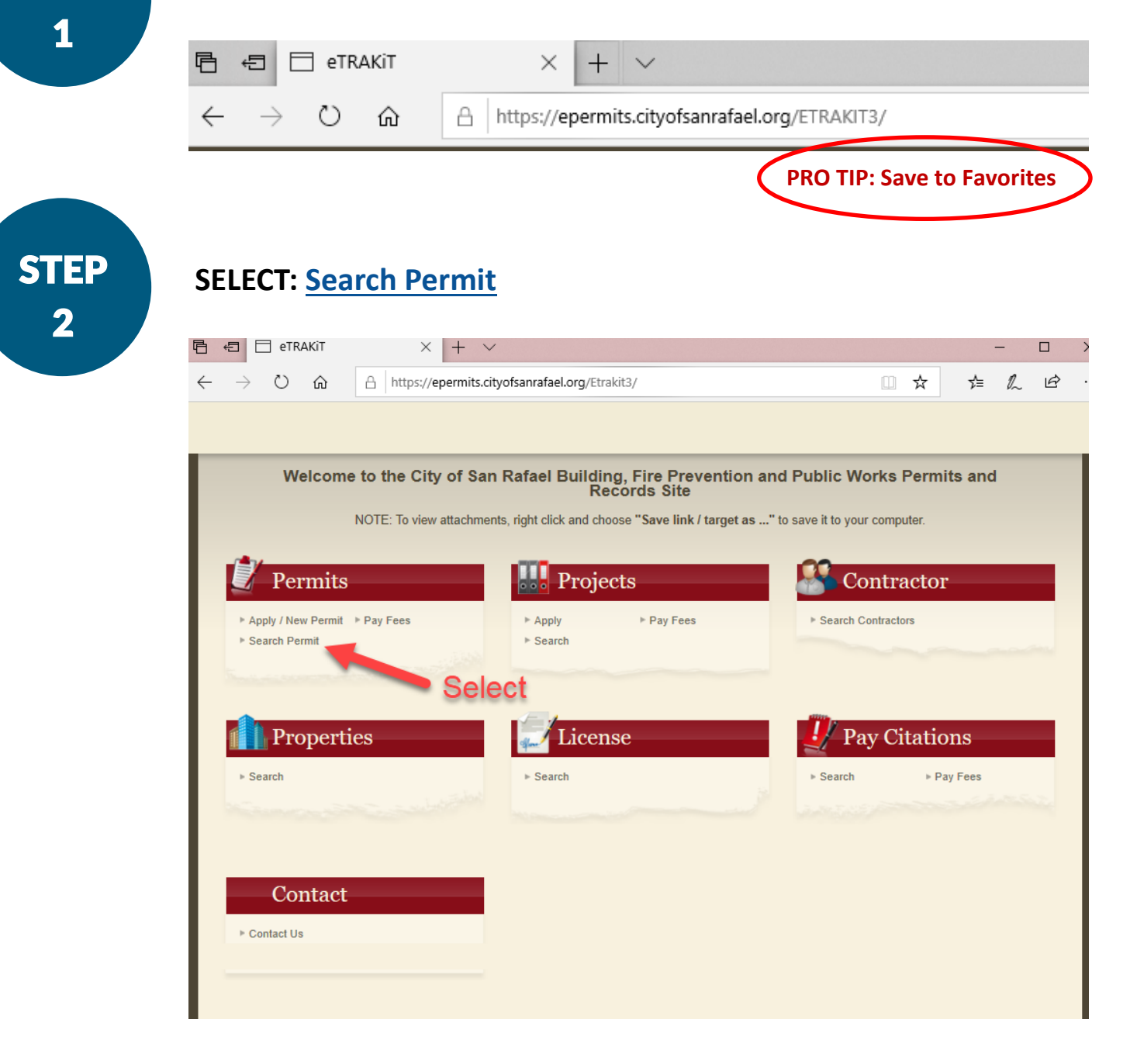

STEP 3

#### **Enter Permit Number or Address:**

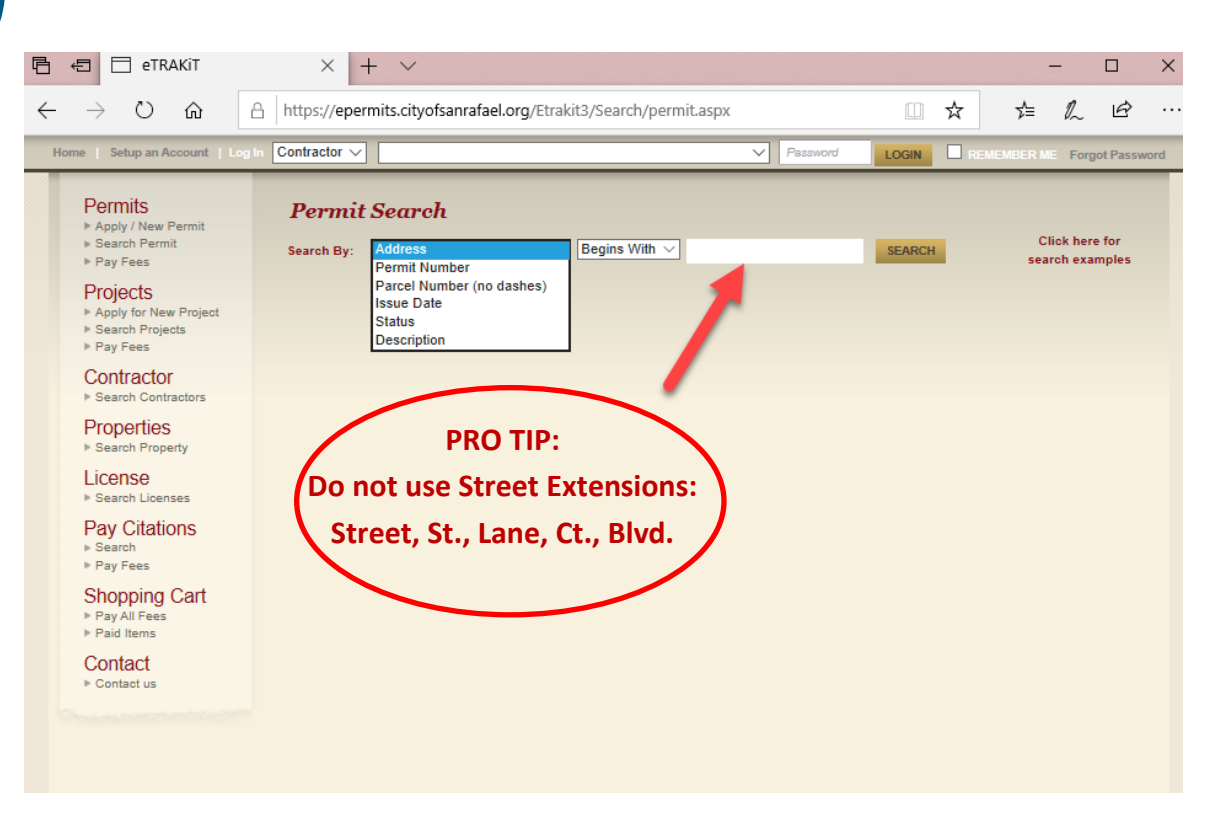

STEP 4

### **Select Permit:**

| ma l Safum an Assaunt                                                                                                    |                                                                                                    |                                                                                             |                                                                                                    | ·                                                                  |                                                                                |                                                                          |                                                     |                                 | -  |
|----------------------------------------------------------------------------------------------------|----------------------------------------------------------------------------------------------------|---------------------------------------------------------------------------------------------|----------------------------------------------------------------------------------------------------|--------------------------------------------------------------------|--------------------------------------------------------------------------------|--------------------------------------------------------------------------|-----------------------------------------------------|---------------------------------|----|
| Permits       Apply / New Permit      Search Permit      Pay Fees      Projects      Apply for New Project      Search Projects                   | Permit Searc<br>Search By: Address                                                                                                    | h                                                                                           | ✓ Begins With ✓ 154                                                                                           | 8 Park                                                             | SE                                                                             | ARCH                                                                     | Clic<br>searc                                       | k here f                        | or |
| <ul> <li>Pay Fees</li> <li>Contractor</li> <li>Search Contractors</li> <li>Properties</li> </ul>                                                  | Permits PRINT EXPORT TO Address Permit Number Parcel Number (no dashes) Issue Date Status Description                                                                                   |                                                                                             |                                                                                                    |                                                                    |                                                                                |                                                                          | T TO EX                                             | CEL                             |    |
| Search Property                                                                                                    | Address                                                                                                    | Permit Number                                                                               | Parcel Number (no deshes)                                                                                     |                                                                    | Status                                                                         | Description                                                              |                                                     |                                 |    |
| Search Property<br>License                                                                                                    | Address                                                                                                    | Permit Number<br>B1907-128                                                                  | Parcel Number (no dashes)                                                                                     | 07/17/2019                                                         | Status<br>EINALED                                                              | Description                                                              | e windowe                                           | & elider                        |    |
| <ul> <li>Search Property</li> <li>License</li> <li>Search Licenses</li> </ul>                                                                     | Address<br>158 PARK ST<br>158 PARK ST                                                                                                    | Permit Number<br>B1907-128<br>P0410-030                                                     | Parcel Number (no dashes)<br>01403219<br>01403219                                                             | 07/17/2019                                                         | Status<br>FINALED<br>EXPIRED                                                   | N&O Replac                                                               | ce windows                                          | & slider                        |    |
| ▶ Search Property<br>License<br>▶ Search Licenses<br>Pay Citations                                                                                | Address<br>158 PARK ST<br>158 PARK ST<br>158 PARK ST                                                                                                    | Permit Number<br>B1907-128<br>P0410-030<br>P1906-015                                        | Parcel Number (no dashes)<br>01403219<br>01403219<br>01403219                                                 | 07/17/2019<br>10/14/2004<br>06/12/2019                             | Status<br>FINALED<br>EXPIRED<br>FINALED                                        | N&O Replac<br>WH<br>Retroactive                                          | ce windows                                          | & slider                        |    |
| <ul> <li>▶ Search Property</li> <li>License</li> <li>▶ Search Licenses</li> <li>Pay Citations</li> <li>&gt; Search</li> <li>▶ Pay Eass</li> </ul> | Address<br>158 PARK ST<br>158 PARK ST<br>158 PARK ST<br>158 PARK ST                                                                                                    | Permit Number<br>B1907-128<br>P0410-030<br>P1906-015<br>R0406-045                           | Parcel Number (no dashes)<br>01403219<br>01403219<br>01403219<br>01403219<br>01403219                         | 07/17/2019<br>10/14/2004<br>06/12/2019<br>06/21/2004               | Status<br>FINALED<br>EXPIRED<br>FINALED<br>COMPLETED                           | N&O Replac<br>WH<br>Retroactive I                                        | ce windows<br>Permit to R                           | & slider<br>plc Wtr.            |    |
| <ul> <li>▶ Search Property</li> <li>License</li> <li>▶ Search Licenses</li> <li>Pay Citations</li> <li>▶ Search</li> <li>▶ Pay Fees</li> </ul>    | Address<br>158 PARK ST<br>158 PARK ST<br>158 PARK ST<br>158 PARK ST<br>158 PARK ST                                                                                                    | Permit Number<br>B1907-128<br>P0410-030<br>P1906-015<br>R0406-045<br>R2008-042              | Parcel Number (no dashes)<br>01403219<br>01403219<br>01403219<br>01403219<br>01403219<br>01403219             | 07/17/2019<br>10/14/2004<br>06/12/2019<br>06/21/2004               | Status<br>FINALED<br>EXPIRED<br>FINALED<br>COMPLETED<br>COMPLETED              | N&O Replac<br>WH<br>Retroactive I<br>rbr<br>Resale for 6                 | ce windows<br>Permit to Rp<br>unit apartm           | & slider<br>plc Wtr.<br>nent bl |    |
| Search Property License Search Licenses Pay Citations Search Pay Fees Shopping Cart Pay IFees                                                     | Address           158 PARK ST           158 PARK ST           158 PARK ST           158 PARK ST           158 PARK ST           158 PARK ST           158 PARK ST           158 PARK ST | Permit Number<br>B1907-128<br>P0410-030<br>P1906-015<br>R0406-045<br>R2008-042<br>R1303-072 | Parcel Number (no dashes)<br>01403219<br>01403219<br>01403219<br>01403219<br>01403219<br>01403219<br>01403219 | 07/17/2019<br>10/14/2004<br>06/12/2019<br>06/21/2004<br>03/28/2013 | Status<br>FINALED<br>EXPIRED<br>FINALED<br>COMPLETED<br>COMPLETED<br>COMPLETED | N&O Replac<br>WH<br>Retroactive I<br>rbr<br>Resale for 6<br>RBR (6) Unit | ce windows<br>Permit to R<br>unit apartm<br>its Wes | & slider<br>plc Wtr.<br>nent bl |    |

STEP 5

## Select Attachment: (at bottom of page)

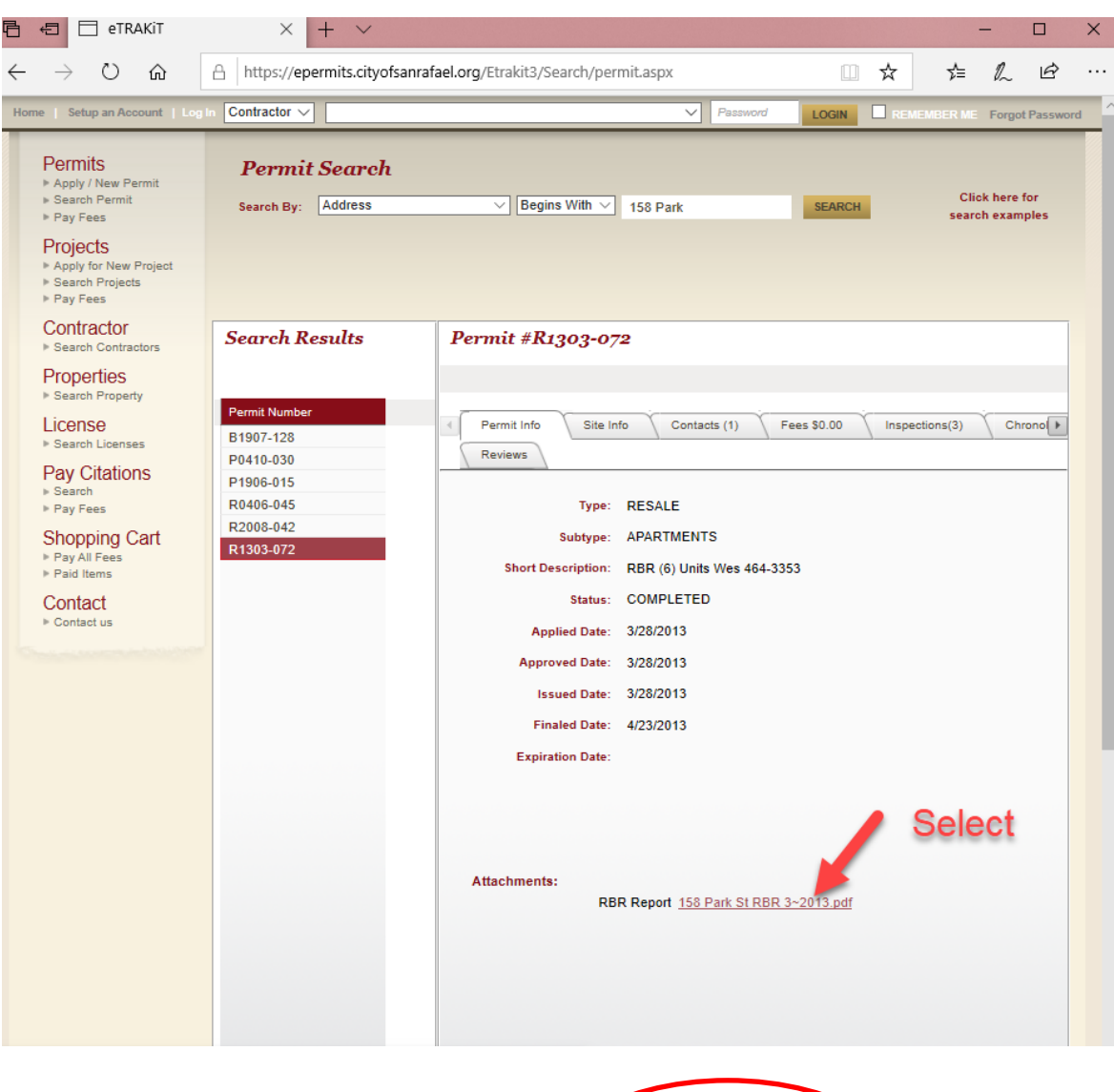

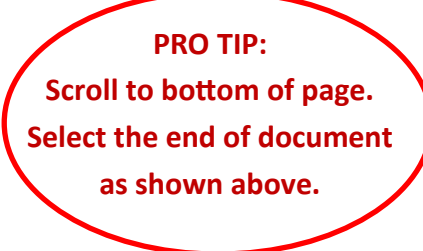

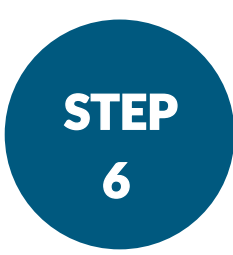

唱

1

#### Print or Save Document:

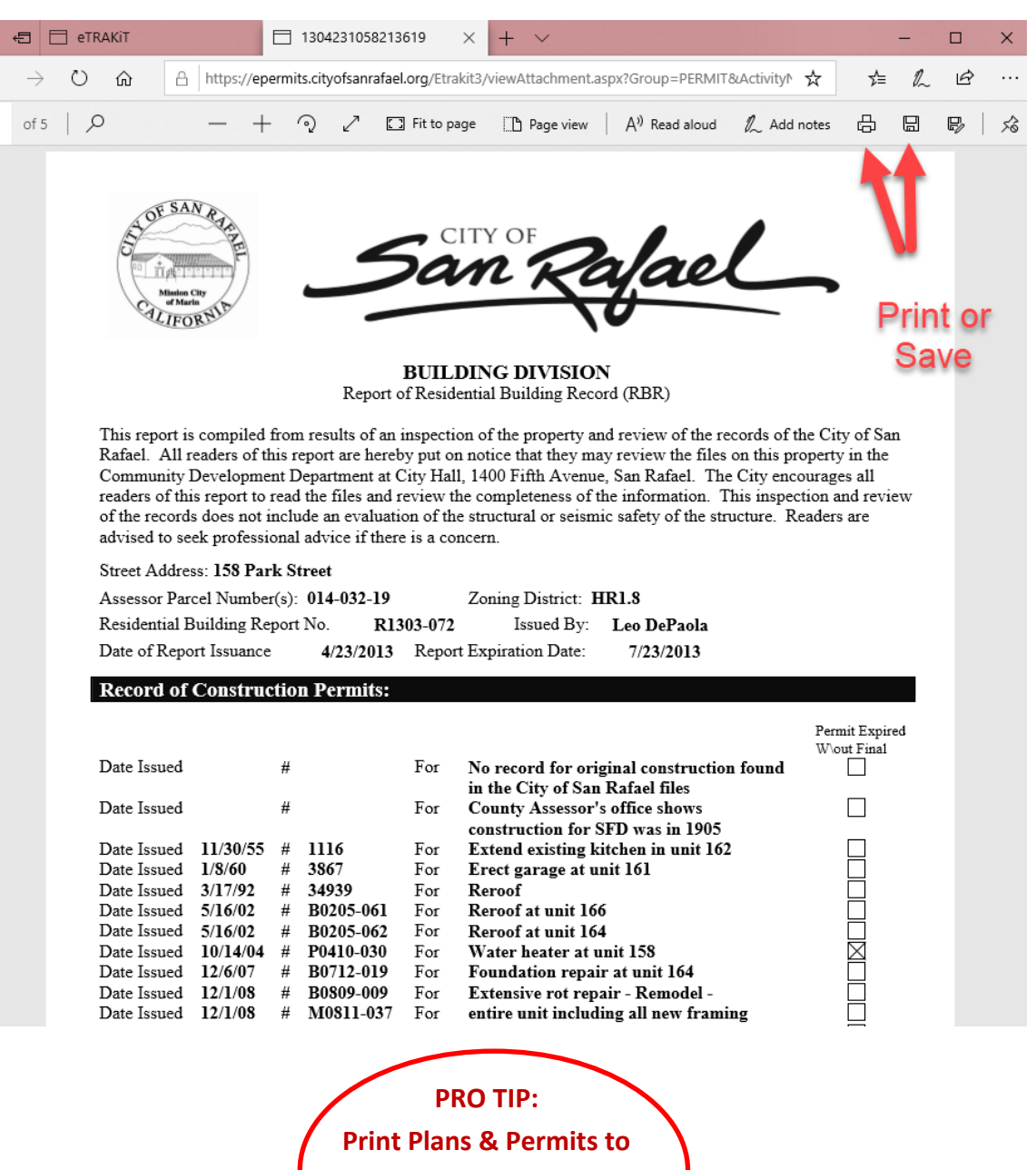

legible size for Inspections.

Code Requirement